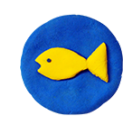

きょうしつでビスケット 簡単本棚の使い方

ビスケットの本には、授業で使用できる動画が用意されている本があります。本を追加して児童のクラ ス本棚に本を配信し、動画ボタンで動画を流すことで、簡単に授業が行えます。

| Viscuit examp                                                   | 0 ×      |
|-----------------------------------------------------------------|----------|
| クラスページ:                                                         |          |
| -                                                               | ×        |
| 3年海組                                                            |          |
| 「本棚を編集する」で児童に配布する本を追加したり、本棚を整理したりします。児童と同じように作品を作る場合は「本棚に入る」です。 | ×        |
| 本圏を編集する 関単本懇編集 本圏に入る グループビュー 別のタブレット用リンク                        |          |
| クラスの詳細を設定します。                                                   | ×        |
| クラスメンバーページ クラスの情報 修復 ページ使用量テスト用(本を1冊配信してから押す)                   |          |
| 戻3                                                              |          |
| ClassPage 14.0 kv2021                                           | 206.2214 |

本棚編集

を通して このクラスの大概に

上級者向け本価編集

**R**6

4

ビスケットの基本的な使い方・動かし方を学んだあと、自分で描いた最を動かしてみ に慣れるお弁当を作るページがあります。共同制作を行う「ビスケットランド」のペ

画面をさわって動く「タッチ(熬マーク)」の基本的な使い が割れたら」の実施が可能です。(5P)

ドのひみつ」を解説する投業動画とその本です。パスワー

ビスケットの基本的な使い方・動かし方を学んだあと、自分で悪いた絵を動かしてみんなでアーマ にぴったりな「風」をご用意しました。みんなでクリスマスランドをお楽しみください。(6P)

クリスマスクリーもメガネで作るとびっくりするほど簡単です。大きなクリーを作りたい、クリーを2本に着 て、オリジナルのクリーを作りましょう。(1P)

見せている本
こに並んでいる本が児童の本棚に現れ
ライブラリー

3

\*

10

[簡単クラスページ]を開き、 [簡単本棚編集]を押します。

[本棚編集]画面です。

①見せている本…

児童/生徒の本棚で見えている本です。

②ライブラリー…

**(5)(6)** 

(8.5 Mil

(£5) (K)

80 BB

80 MH

(8.0 Rbl)

すぐにお使いいただけるオススメの本です。

```
③ 本のタイトル・表紙
```

本の説明

⑤[使う]ボタン…

本棚に、ライブラリーにある本を本棚に追加で きます。

⑥ [動画]ボタン…

授業動画を再生します。

※ [PDF]ボタン…

ドキュメントがある場合に表示されます。

## 本の追加方法

本を追加して、授業動画を再生すると、すぐに授業を行うことができます。 ライブラリーから、使いたい本を選んで、右側の[使う]ボタンを押します。 使う 動画 「見せている本」に本が追加されました。 本棚編集 本棚を編集しまう クラスの児童生徒の本棚にも、同時に本が追加さ 見せている本 いる本が児童の本棚に現れます。 れます。 い方・動かし方を学んだあと、自分で描いた絵を動かしてみんなでテーマに合わせた共同制作を行います。最初の トの肌の操作に慣れるお弁当を作るページがあります。共同制作を行う「ビスケットランド」のページは色達いで 間す 動調 ライブラリー おすすめの本です。「使う」を押して、このクラスの本棚に本をコピーできます ットの基本的な扱い方・動かし力を学んだあと、自分で描いた絵を動かしてみんなでテーマに合わせた共同制作を行います。最初の ではPCやタブレットの配の操作に慣れるお弁当を作るページがあります。共同制作を行う「ビスケットランド」のページは色違いで 河際 (non) 使う 助雨 追加後、[編集]ボタンで本のタイトルを編集できます。 編集 隠す 動画

## <u>動画の再生方法</u>

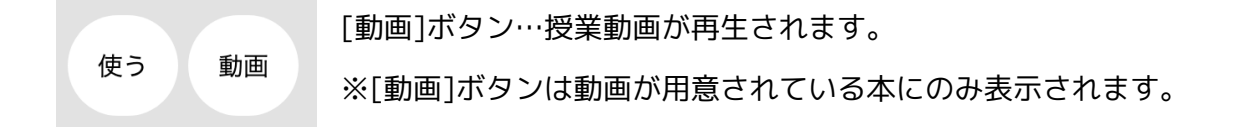

## 使わない本を隠す方法

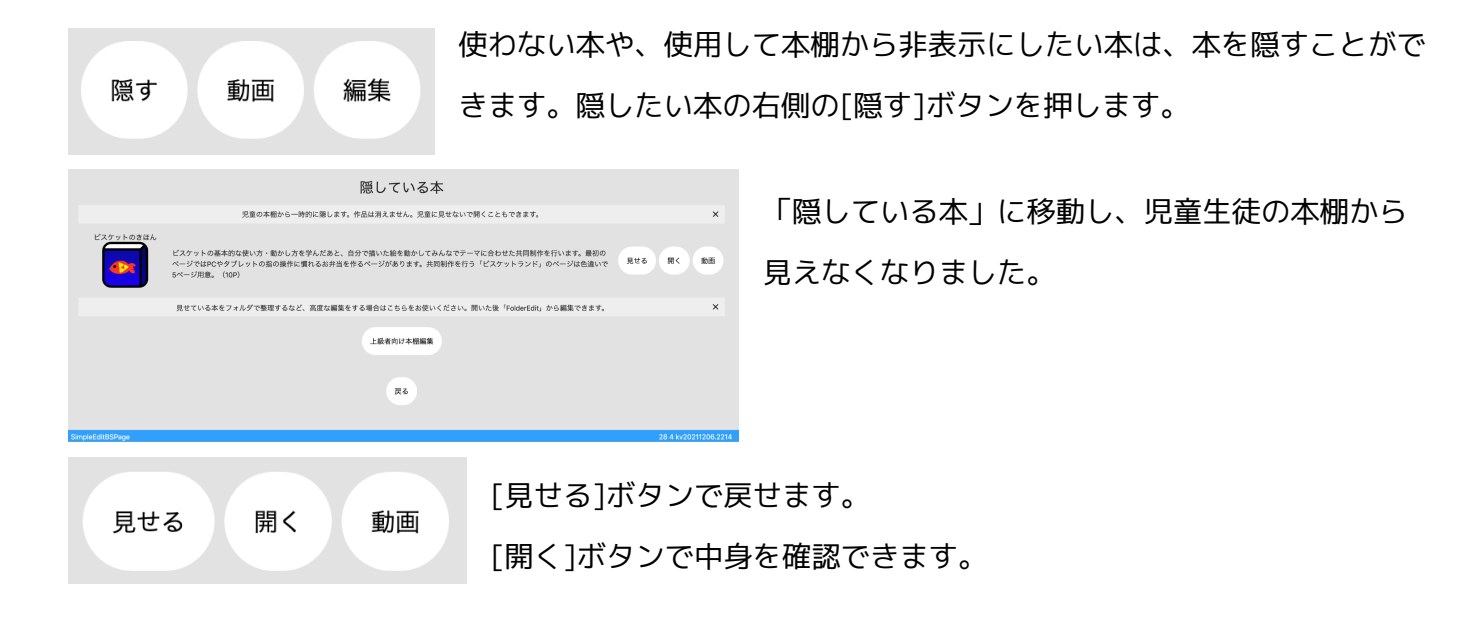

今後、新しいコンテンツが定期的にライブラリーに追加されます。

ここに表示されていないコンテンツは「その他のライブラリー」から取り出すことができます。